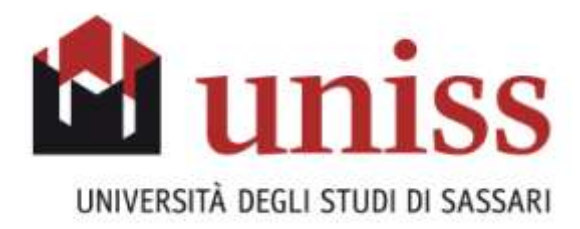

# QUESTIONARIO ON-LINE PER LA VALUTAZIONE DELLA DIDATTICA DA PARTE DEI DOCENTI E AUTORIZZAZIONE ALLA PUBBLICAZIONE DEI RISULTATI

**GUIDA ALLA COMPILAZIONE** 

Area Didattica e Ricerca

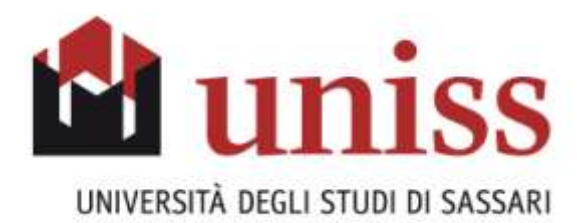

#### ACCESSO ALL'AREA RISERVATA ESSE3WEB

https://uniss.esse3.cineca.it/Home.do

NB.

nistra

La stessa sezione del sito web da dove vengono verbalizzati gli esami on-line. Lo stesso indirizzo è raggiungibile anche direttamente dal portale di Ateneo all'indirizzo <u>www.uniss.it</u>, seguendo il percorso "**YOUniss Portale studenti**", successivamente **"Accedi all'area dedicata al tuo profilo studente".** All'interno della pagina è necessario effettuare il **"Login",** nel menu in alto a si-

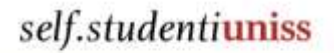

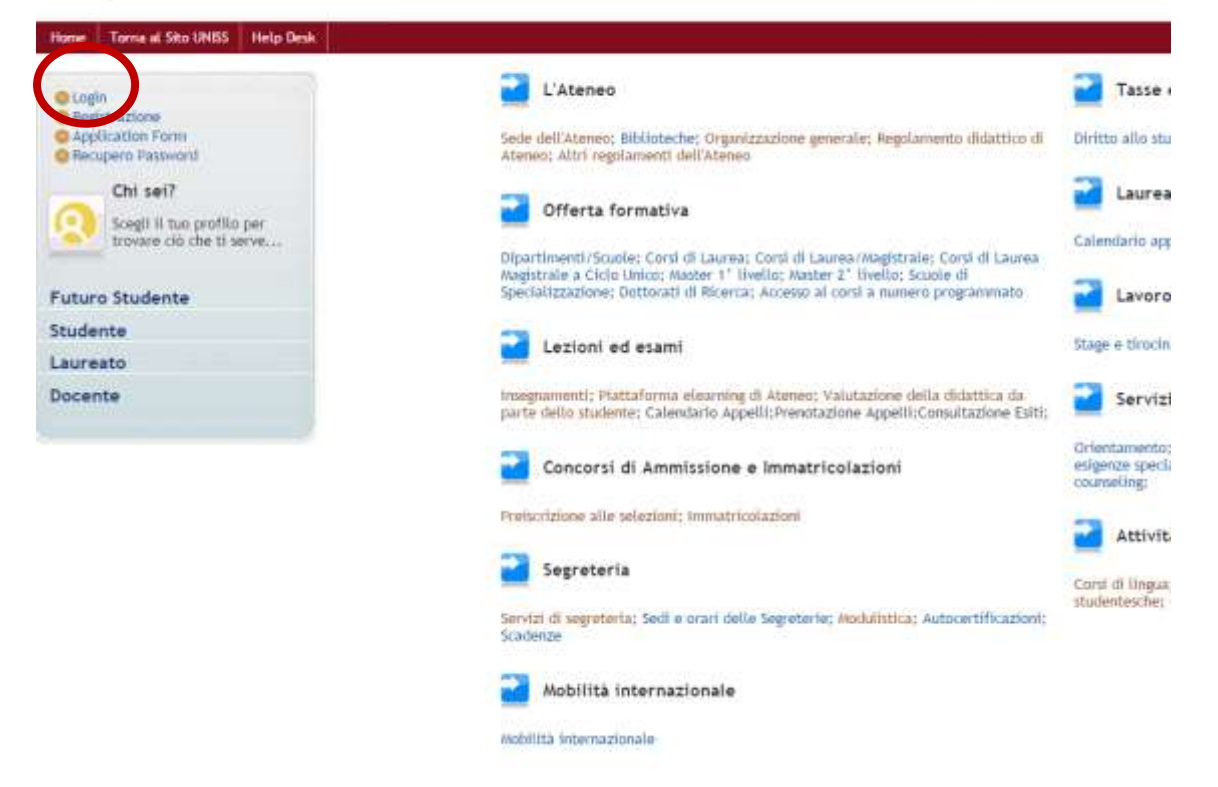

ed inserire nei campi **Nome Utente** e **Password** le proprie credenziali di accesso al servizio.

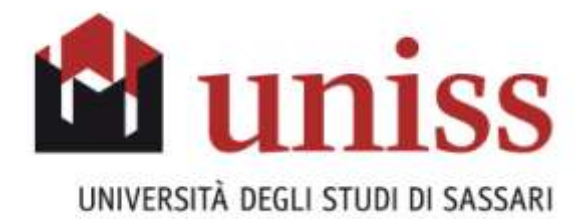

| Autenticazione richiesta ×                                                                                                    |
|----------------------------------------------------------------------------------------------------|
| II server https://uniss.esse3.cineca.it:443 richiede un nome<br>utente e una password. II server dichiara: ESSE3 -<br>0D05E3DCF1142FA849C91594776B75F2.jvm_uniss_esse3we<br>b10. |
| Nome utente: Password:                                                                                                    |
| <b>Accedi</b> Annulla                                                                                                    |

#### **IMPORTANTE!**

Se non si ricordano le credenziali di accesso, è possibile utilizzare sia la funzione "**Password dimenticata**" presente nel menù di sinistra di ESSE3, sia la funziore "**Recupero Password**"

| self.studenti <mark>uniss</mark>                                              | se                               | elf.studer                                                | nti <mark>uniss</mark> |
|-------------------------------------------------------------------------------|----------------------------------|-----------------------------------------------------------|------------------------|
| Hone: Torna of Stoc UNISS   Help Deck<br>Gue t ESSE3 - MESSAGGIO PER L'UTENTE | Home                             | Torna al Sito UNISS                                       | Help Desk              |
| Accesso all area riservata negato<br>Rigistracione<br>Risevend dimenticata    | © Log<br>& Reg<br>© Apr<br>@ Rec | in<br>istrazione<br>blication Form<br>upero Password      |                        |
| n.b.<br>sono presenti altre istruzioni alla pagina<br>web:                    | 2                                | Chi sei?<br>Scegli il tuo profilo<br>trovare ciò che ti s | o per<br>erve          |
| http://helpdeskesse3.uniss.it/dep/recupero                                    | Futur                            | o Studente                                                |                        |
| <u>Password.pdf</u>                                                           | Stude                            | ante                                                      |                        |

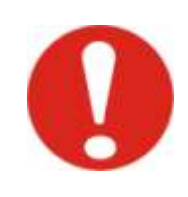

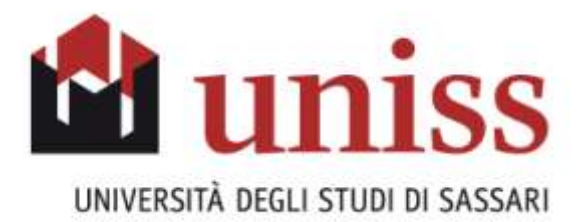

### SCHERMATA INIZIALE AREA ESSE3WEB "SELF STUDENTI UNISS" CON ACCESSO CREDENZIALI DOCENTE

## self.studenti<mark>uniss</mark>

|                                             | universitàdi <b>sassari</b>                                                                                                    |
|---------------------------------------------|----------------------------------------------------------------------------------------------------|
| Home Torna al Sito UNISS Help               | Desk                                                                                                    |
| Docente                                     | HOME<br>[ Ultimo accesso il 09/06/2015 16:44 da IP 193.204.206.47 ]<br>HOME<br>Home Page Area Docente                                |
| Area Riservata<br>Logout                    | Questa è la pagina iniziale delle sezioni riservate a Lei Docente.                                                                   |
|                                             | peculiarità dell'Offerta Didattica dell'Ateneo                                                                                       |
| Home                                        |                                                                                                    |
| Didattica                                   | In futuro verranno integrate altre nuove funzionalità che, è nostro auspicio, possano agevolarVi nella Vertra attività preferzionale |
| Conseguimento Titolo                        | netta vostra attivita professionate.                                                                                                 |
| Registro                                    |                                                                                                    |
| Offerta formativa                           | Per accedere alle funzionalità desiderate "cliccate" sulla corrispondente descrizione presente                                       |
| Corsi di Laurea                             | nella parte sinistra della finestra.                                                                                                 |
| Corsi di Laurea Magistrale                  |                                                                                                    |
| Corsi di Laurea Magistrale a<br>Ciclo Unico | Vi auguriamo un buon lavoro.                                                                                                    |
| Corsi di Formazione                         |                                                                                                    |
| Master 1°livello                            | Per motivi di sicurezza, Vi consigliamo di cambiare frequentemente la Vs Password (parola chiave di                                  |
| Master 2°livello                            | accesso).                                                                                                    |
| Dottorati                                   |                                                                                                    |
| Scuole di Specializzazione                  |                                                                                                    |
| Accesso ai corsi a numero<br>programmato    |                                                                                                    |
| Informazioni Ateneo                         |                                                                                                    |

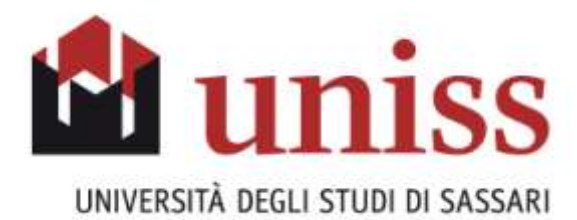

#### **NEL MENU A SINISTRA:**

- SELEZIONARE MENU "DIDATTICA"
- SELEZIONARE MENU "QUESTIONARI"

### self.studenti**uniss**

| /                                                                                         | <i>università</i> di <b>Sassari</b>                                                                                                    |
|-------------------------------------------------------------------------------------------|----------------------------------------------------------------------------------------------------|
| Home Torna al Sito UNISS                                                                  | Help Desk                                                                                                    |
| Docente                                                                                   | HOME<br>HOME<br>Home Page Area Docente                                                                                                    |
| Area Riservata<br>Logout<br>Cambia Password                                               | Attualmente l'Applicazione consente di definire e gestire il Calendario delle prove d'esame e le<br>peculiarità dell'Offerta Didattica dell'Ateneo |
| Home<br>Didattica                                                                         | In futuro verranno integrate altre nuove funzionalità che, è nostro auspicio, possano agevolarVi<br>nella Vostra attività professionale.           |
| Calendario Esami<br>Modelli Appello<br>Firma documenti elettronici<br>Test Firma Digitale | Per accedere alle funzionalità desiderate "cliccate" sulla corrispondente descrizione presente nella parte sinistra della finestra.                |
| Visualizza Verbali<br>Partizioni assegnate<br>Approvazione piani                          | Vi auguriamo un buon lavoro.                                                                                                    |
| Insegnamenti impartiti<br>Questionari                                                     | Per motivi di sicurezza, Vi consigliamo di cambiare frequentemente la Vs Password (parola chiave di accesso).                                      |
| Conseguimento Titolo                                                                      |                                                                                                    |
| Registro                                                                                  |                                                                                                    |
| Offerta formativa                                                                         |                                                                                                    |
| Corsi di Laurea<br>Corsi di Laurea Magistrale                                             |                                                                                                    |

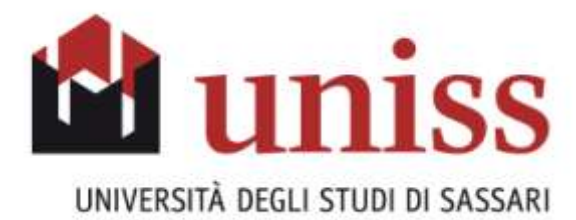

NELLA SCHERMATA CENTRALE APPAIONO TUTTI GLI INSEGNAMENTI E I MODULI DI CUI IL DOCENTE E' TITOLARE. A DESTRA DI CIASCUN INSEGNAMENTO/MODULO E' PRESENTE L'ICONA DEL QUESTIONARIO: VERDE SE E' GIA' STATO COMPILATO; ROSSA SE E' DA COM-PILARE. CLICCANDO SULL'ICONA ROSSA DEL QUESTIONARIO SI APRE LA PRIMA PAGINA DI COMPILAZIONE.

#### self.studentiuniss

| Docente                                                                                                    | QUESTIONARI ANVUR<br>19 questa pagina une etercari i questionari compliate | 16. S  |                                                                |                        |           |                    |             |
|----------------------------------------------------------------------------------------------------|----------------------------------------------------------------------------|--------|----------------------------------------------------------------|------------------------|-----------|--------------------|-------------|
| 0                                                                                                    | Anno Accademico Offerta:                                                   |        | 2014/2015 •                                                    |                        |           |                    |             |
| 621                                                                                                    | Elenco Questionari                                                         |        |                                                                |                        |           |                    |             |
| Area Riservata<br>Logod<br>Cantita Paverant                                                                                                    | ADDATA didattice - [Carllos]<br>livita didattice - [Carllos]               |        | CD5 - [Codice]                                                 | Participie             | Ore       | Periodo Dolatita a | Questionari |
| Hone                                                                                                    | CHUNCA                                                                     |        | CHANGEA [1195]                                                 | Hemait participaniento | 10        | Prime Secontre     | D           |
| bilatika<br>Calandario barril<br>nookili Appelo<br>Firma Aspanio Heltzneli<br>Teot Firma Digitala<br>Visualtza vertiali<br>Rectibant assegnate<br>Approxistimo plant<br>insegnavenoti inportiti<br>Questional |                                                                            | 161735 | NATENATICHE E SCIENZE MELLA-SCIOLA SECONDARA DE I SRADO (TPVO) | Hemas pH100rureette    | <u>11</u> | Ode Annualit Unice |             |

#### SELEZIONARE L'ICONA "NUOVO" IN ALTO A DESTRA

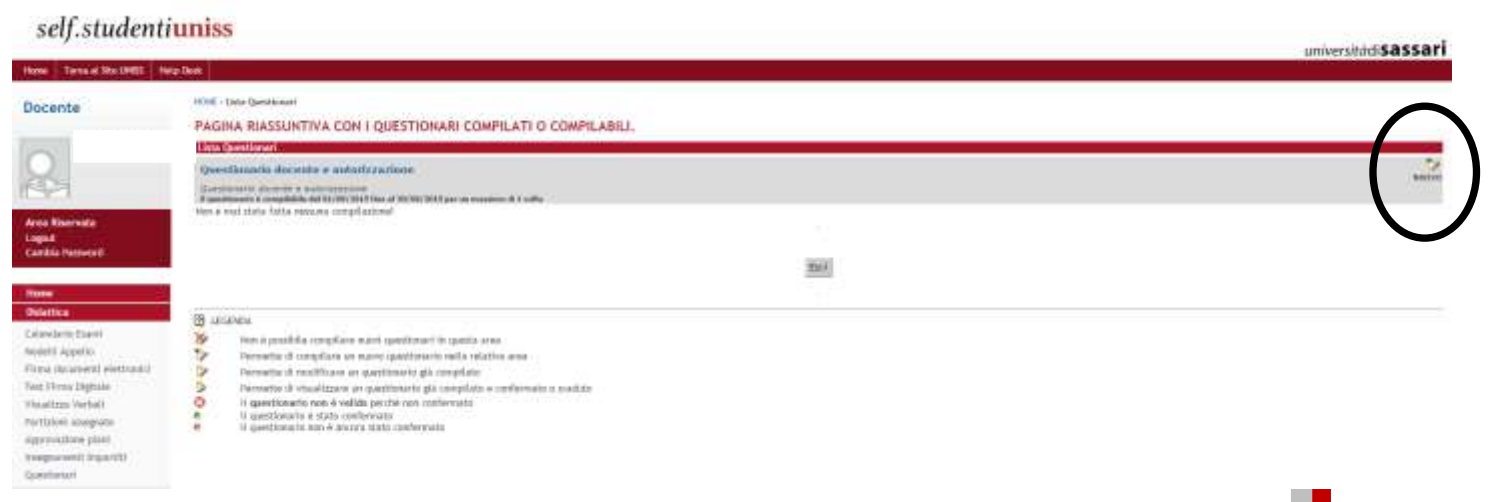

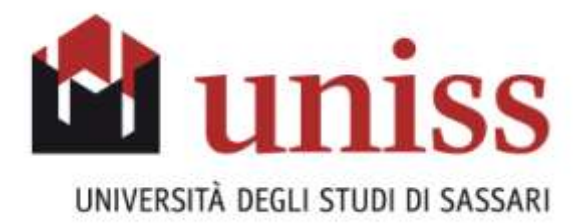

#### INIZIO DELLA COMPILAZIONE DEL QUESTIONARIO: PARTE TESTUALE COMPILARE E CLICCARE "AVANTI"

self.studentiuniss

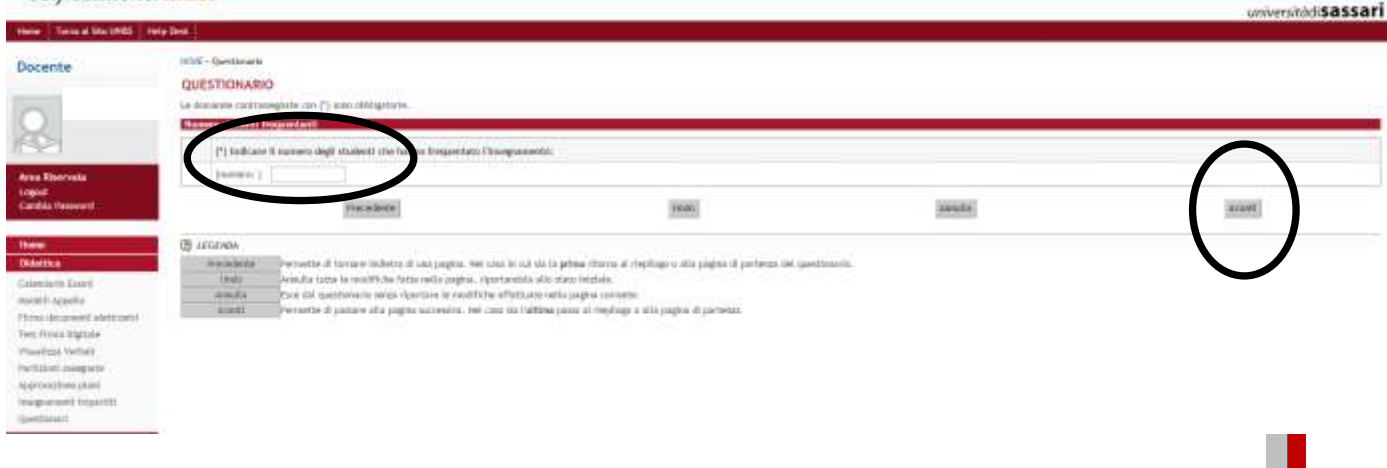

PROSECUZIONE DELLA COMPILAZIONE DEL QUESTIONARIO: DOMANDE A RISPOSTA CHIUSA COMPILARE E CLICCARE "AVANTI"

#### self.studentiumiss

|                                                                                                    |             |                                                                                                    | universitàdiSassari  |  |  |  |  |  |
|----------------------------------------------------------------------------------------------------|-------------|----------------------------------------------------------------------------------------------------|----------------------|--|--|--|--|--|
| Home: Torrie of Star 2023   He                                                                                                    | e Desi      |                                                                                                    | Concession and Sales |  |  |  |  |  |
| Docente                                                                                                    | QUE         | E-therefore                                                                                                    |                      |  |  |  |  |  |
| 0                                                                                                    | 14.00       | annele contrangent un (*) unic d'Algebra,                                                                                                    |                      |  |  |  |  |  |
| 8                                                                                                    | Long Street | Contro di Studi, unde a attintozatiane a survisi di trapporto                                                                                                    |                      |  |  |  |  |  |
|                                                                                                    |             | (*) if carlos di studio povesto digli incegnamenti è acostabilari                                                                                                    |                      |  |  |  |  |  |
| Anni Riscola                                                                                                    |             | Defansers n                                                                                                    |                      |  |  |  |  |  |
| Cambia Paswort                                                                                                    |             | Pic na da ú                                                                                                    |                      |  |  |  |  |  |
|                                                                                                    |             | No. of the way                                                                                                    |                      |  |  |  |  |  |
| - Carlos                                                                                                    |             | Delinarati il                                                                                                    |                      |  |  |  |  |  |
| Deletitica                                                                                                    |             | (*) Competitizations complexities (conto, wave), intermed o that) depli transportantic provid nel perturb di triantazioni a accettability                                                           |                      |  |  |  |  |  |
| Activity of the second second se |             | Derharsweite so                                                                                                    |                      |  |  |  |  |  |
| Pina docasent sortroini                                                                                                    | -           | Proze the it                                                                                                    |                      |  |  |  |  |  |
| Thest Firms Digitale                                                                                                    | 0           | Pilo in drama                                                                                                    |                      |  |  |  |  |  |
| berthford assegnme                                                                                                    | 9           | Derturente a                                                                                                    |                      |  |  |  |  |  |
| submonth process                                                                                                    |             | P) Control defer instant legit insegnment prevint net periods of references + stats correspond is node tale da convertire una frequenza e una attribu di statis individuate degli materit adegutari |                      |  |  |  |  |  |
| Djavtmari                                                                                                    |             | Definitive(ip in)                                                                                                    |                      |  |  |  |  |  |
| Consegutinentes Titola                                                                                                    |             | Pile no dae D                                                                                                    |                      |  |  |  |  |  |
| Registra                                                                                                    | - e         | Più il che su                                                                                                    |                      |  |  |  |  |  |
| Entitions                                                                                                    |             | Descuents 6                                                                                                    |                      |  |  |  |  |  |
| Early of Lawren Hagettrate                                                                                                    |             | [P] La anti-m-rat is some section in instant some adoppatie (d) vedes, of section, of traver protocyl.                                                                                              |                      |  |  |  |  |  |
| Elde (Mett)                                                                                                    |             | Declaration to                                                                                                    |                      |  |  |  |  |  |
| Lana di Fontazione<br>Menter l'Insilio                                                                                                    |             | Pilicine diput                                                                                                    |                      |  |  |  |  |  |
| Matter 17 Forth                                                                                                    | 0           | Plus the rel                                                                                                    |                      |  |  |  |  |  |
| Dermonth<br>Notation of Viscol of Providence                                                                                                    |             | Dumenante s                                                                                                    |                      |  |  |  |  |  |
| Accessi al conti a sumero                                                                                                    |             | (*) i kand o le amoranize pe la ciado e le atteirá districte integrate philaische, laborari, sol.) sans alegant?                                                                                    |                      |  |  |  |  |  |
| hold we see the                                                                                                    |             |                                                                                                    |                      |  |  |  |  |  |

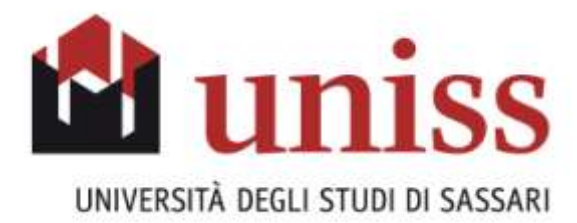

### QUESTIONARIO COMPILATO. SCHERMATA DI RIEPILOGO E BOTTONE PER CONFERMARE

#### self.studentiuniss

| Terror al Site (2005) Terror                    | p Des                                                                                                    |                                                                                                  |     |
|-------------------------------------------------|----------------------------------------------------------------------------------------------------|--------------------------------------------------------------------------------------------------|-----|
| Docente                                         | NOTE - Gammerie<br>QUESTIONARIO - QUESTIONARIO DOCENTE E AUTORIZZAZIONE<br>EXCENTIONA                      |                                                                                                  |     |
| 8                                               |                                                                                                    | Questionario - Questionario docente e autorizzazione                                             |     |
| Area Risereda<br>Logist<br>Cambio Neovost       | 8 suedziansto roze e stata COMPERANTI.<br>Tužy in doznanih dol specificanski uma congrada.                 |                                                                                                  |     |
| lives<br>Ridettics                              | rational                                                                                                   | NetKa                                                                                            | 200 |
| obij Applo                                      | PAUMA I                                                                                                    |                                                                                                  |     |
| ma decareanti elattyonisi<br>et filinia Nettana | Nomero tradiciti frequentanti                                                                              |                                                                                                  |     |
| esaliste Verhall                                | Indicare & relevance deplicationed clinic function frequentiatio (Trainguariantic).                        |                                                                                                  |     |
| Particulari anargiste<br>Approvatore plant      | ne                                                                                                    |                                                                                                  |     |
| regnamenti ingantti                             | PAGINA 2                                                                                                   |                                                                                                  |     |
| manuferentin Tirolo                             | Coros al Maall, auto o attrazzatano o social al supports                                                   |                                                                                                  |     |
| gates                                           | It calico di stadio previsto dagli insegnamenti è accettabile?                                             |                                                                                                  |     |
| Forta formativa                                 | Dechainente re                                                                                             |                                                                                                  |     |
| est & Laures                                    | L'argietzzachiere camplessiva (antris, esanti, interned) e finali) degl inregnament) previati net period   | to di ribritainity e accettabile?                                                                |     |
| rsi di Laureo rieghtular                        | Techaneria m                                                                                               |                                                                                                  |     |
| cerci-co cualures Hagestratura<br>Iclonimistr   | L'antrio delle logiciei degli locogniamenti previnti nel periodo all'illarimento è stato consegnato in nod | o tale da consortire una frequenza e una attività di studio individuale degli studioti adoguste! |     |
| and differentiate                               | Dechastworks m                                                                                             |                                                                                                  |     |
| Autor 1114-82                                   |                                                                                                    |                                                                                                  |     |

universitódi5855

# QUESTIONARIO COMPILATO E CORRETTAMENTE CONFERMATO CLICCANDO SU "ESCI", RIPORTA ALLA PAGINA INIZIALE.

| self.studenti                                                                                                    | uniss                                                                                                    |   | minereteaccari           |
|----------------------------------------------------------------------------------------------------|----------------------------------------------------------------------------------------------------|---|--------------------------|
| New Taxa Stuty 19                                                                                                    |                                                                                                    |   | universition add a start |
| Docente                                                                                                    | QUESTIONARIO - QUESTIONARIO DOCENTE E AUTORIZZAZIONE                                                                                                    |   |                          |
| 2                                                                                                    | Questionarte - Questionarte docente a autorizzazione                                                                                                    |   |                          |
| Anna Rhennata<br>Logaz<br>Caratta hace-ord                                                                                                    | If guiddevice's 4 inde CONFERMIND.                                                                                                    |   |                          |
| Horee                                                                                                    |                                                                                                    | * |                          |
| Calcolarie Elizat                                                                                                    | Comparison A                                                                                                    |   |                          |
| mahili nyeeta                                                                                                    | Indiana II numero degli stateviti che funzioni friggentativo l'invegnanterito:                                                                                                    |   |                          |
| Tec: Firms Digitate<br>Vousilizze Verball                                                                                                    | 100                                                                                                    |   |                          |
| Participant Assegnment                                                                                                    | PAGINA 2                                                                                                    |   |                          |
| Afderson Space Read                                                                                                    | Control of Straid, write an attractionaria a new full of Lapports                                                                                                    |   |                          |
| Contention (                                                                                                    | 3 carlso di stadia previno degli integnameni e accettable?                                                                                                    |   |                          |
| Concernation of the Party of the Party of th | The function for                                                                                                    |   |                          |
| Registro                                                                                                    | S repolizitations impletifie (minic, mani, interned a ficel) degli insegnerent prevint nel privato di riterioantz è accettatile?                                                                                         |   |                          |
| Offerta formative                                                                                                    | The function on                                                                                                    |   |                          |
| Carel of Canena<br>Carel of Lancess magint size                                                                                                    | Counte delle lockasi degli insegnamenti previni rei periodi di ribrimento è stato consegnato in molo tale da consentire ano freguenzo e una attività di stallo individuale degli statevit adegladatel<br>Tra turamete re |   |                          |

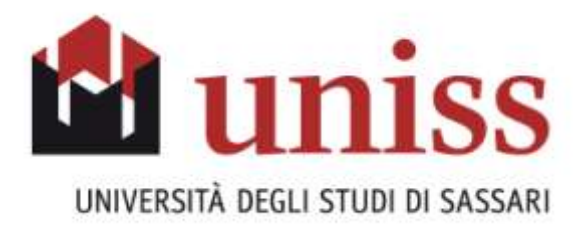

#### L'ICONA DEL QUESTIONARIO, CHE PRECEDENTEMENTE ERA ROSSA, CON LA CORRETTA COMPILAZIONE E CONFERMA DEL QUESTIONARIO DIVENTA VER-DE

#### self.studentiuniss

| Home Terra at Site (2003) Ter                                                                                   | le Real                                                                         |                                                              |     |                                                                |                        |    |                    |               |
|----------------------------------------------------------------------------------------------------|---------------------------------------------------------------------------------|--------------------------------------------------------------|-----|----------------------------------------------------------------|------------------------|----|--------------------|---------------|
| Docente                                                                                                    | QUESTIONARI ANVUR<br>In questo paglios sono elencati i spectionari compilabili. |                                                              |     |                                                                |                        |    |                    |               |
| 0                                                                                                    | Anne Accidentio                                                                 | os Offertai                                                  |     | 2014/2011 +                                                    |                        |    |                    | -             |
| 623                                                                                                    | Elenco Ques                                                                     | itionari                                                     |     |                                                                |                        |    |                    |               |
| Arina Riservata<br>Lognat<br>Cardata Password                                                                   |                                                                                 | Arrività didartica - [Codice]<br>Viota ilidettica - [Codice] |     | (IS - globa)                                                   | Partizione             | 0+ | Periodo Hidamico   | Generationant |
| inte                                                                                                    | CHARLA<br>CHARLA                                                                |                                                              |     | CHAR(A [1195]                                                  | Hessue partigionamento | 81 | Animo Servertos    | <b>D</b>      |
| Orlettica                                                                                                    | 20<br>20                                                                        |                                                              | mi; | HATEMATICHE & ROEHDE HELLA SCIIOLA SECONDARIA (H) GRADO [TFOR] | Heraux participaneets  | 30 | Cicle Avreate MAXe | D             |
| Colordavia Dazent<br>modelli Appelia<br>Trivai Roccenenti olettoment<br>Teor Prima Digitale<br>Visuattata venda |                                                                                 |                                                              |     |                                                                |                        |    |                    | U             |

rdi ili Lisarei Card of Lances Manifester Conti di Lourvo Angletcele a Citto Unica Card of Fernadore